## Roteiro para Instalação da Impressora Lexmark T520 no Fedora Core 6

Revisão 1.3

## Configuração da Impressora:

Antes de mais nada vamos precisar de um arquivo PPD (PostScript Printer Description) chamado "**lext520.ppd**".Baixe o arquivo em <u>http://www.lcad.inf.ufes.br/wiki/images/2/2a/Driver\_Lexmark\_T520.zip</u> e em seguida descompacte em algum lugar de sua preferência. Feito isso agora podemos começar a configuração da impressora no FEDORA CORE 6.

Na área de trabalho do FEDORA CORE 6 vá até o menu SISTEMA > ADMINISTRAÇÃO > IMPRESSÃO a tela seguinte será apresentada:

| Configuração da impressora - localhost                                                                                                    | _ 🗆 🗙 |
|----------------------------------------------------------------------------------------------------|-------|
| <u>A</u> rquivo <u>E</u> ditar Aj <u>u</u> da                                                                                                    |       |
| Nova Impressora Nova Classe Copiar Excluir Ir ao Servidor Atualizar                                                                                                    |       |
| Configurações do Serv       Configurações Básicas do Servidor <ul> <li>Mostrar impressoras compartilhadas por ordem do sistema</li> <li>Compartilhamento de impressoras publicadas conectadas a este sistema</li> <li>Permitir administração remota</li> <li>Permitir aos usuários cancelar qualquer trabalho de impressão (não somente seus próprios trabalhos)</li> <li>Salvar informações de eliminação de erros (debugging) para pesquisa de erros</li> </ul> |       |
|                                                                                                    | licar |

Figura 8

## Clique em Nova Impressora:

Preencha os campos como abaixo:

Nome : Lexmark-T520 Descrição : Impressora Lexmark Laser Monocromática 15-24 ppm Localização : LCAD

Veja como ficará a tela:

| Nova Impressora                                                         |               |
|-------------------------------------------------------------------------|---------------|
| Nome da Impressora                                                      |               |
| Pode conter qualquer caractere exceto "/", "#" e espaço                 |               |
| Lexmark-T520                                                            |               |
| Descrição (opcional)                                                    |               |
| Descrição legível, tal como, "HP LaserJet com dois sentidos (Duplexer)" |               |
| Impressora Lexmark Laser Monocromática 15-24 ppm                        |               |
| Localização (opcional)                                                  |               |
| Localização legível, tal como, "Laboratório 1"                          |               |
| LCAD                                                                    |               |
|                                                                         |               |
|                                                                         |               |
|                                                                         |               |
|                                                                         |               |
|                                                                         |               |
|                                                                         |               |
|                                                                         |               |
|                                                                         |               |
| Server Cance                                                            | lar 🖨 Avancar |
|                                                                         |               |

Figura 9

Agora clique em AVANÇAR.

Selecione a opção AppSocket/HP jetDirect e ao lado irá aparecer os campos "Nome da Máquina" e "Numero da Porta" onde:

Nome da Máquina : Coloque o IP da Impressora (200.137.66.76) Numero da Porta : 9100 (Padrão).

| 1                                                                                                    | Nova Impressora                                                                                                    |     |
|----------------------------------------------------------------------------------------------------|----------------------------------------------------------------------------------------------------|-----|
| Selecionar Conexão<br>Dispositivos<br>LPT #1<br>Serial Port #1<br>Serial Port #2<br>AppSocket/HP JetDirect<br>Internet Printing Protocol (ipp)<br>LPD/LPR Host or Printer<br>Windows Printer via SAMBA<br>Outro | Nova Impressora<br>Localização da Impressora na rede<br>Nome de máquina<br>200.137.66.76<br>Número de porta<br>9100 |     |
|                                                                                                    | ↓ <u>v</u> oitar                                                                                                    | lar |

Figura 10

## Clique em AVANÇAR.

Uma janela com algumas opções de vários fabricantes irá aparecer entre eles a Lexmark e logo abaixo uma outra opção que utiliza um arquivo PPD fornecido pelo fabricante.

|                                                                                                    | Nova Impressora                                                                                                    |                                                                                                   |
|----------------------------------------------------------------------------------------------------|----------------------------------------------------------------------------------------------------|---------------------------------------------------------------------------------------------------|
| Selecione a Impressora na base                                                                                        | de dados                                                                                                    |                                                                                                   |
| A base de dados de impressoras<br>pelos fabricantes e também pode<br>em geral os arquivos PPD forneci<br>impressoras. | foomatic contém vários arquivos PostScript Printer D<br>e gerar arquivos PPD para um grande numero de imp<br>dos pelos fabricantes oferecem melhor acesso às fu | vescription (PPD) fornecidos<br>vressoras (não PostScript). Mas<br>uncionalidades específicas das |
| Fabricantes                                                                                                    |                                                                                                    |                                                                                                   |
| Generic                                                                                                    |                                                                                                    | =                                                                                                 |
| Alps                                                                                                    |                                                                                                    |                                                                                                   |
| Anitech                                                                                                    |                                                                                                    |                                                                                                   |
| Apollo                                                                                                    |                                                                                                    |                                                                                                   |
| Apple                                                                                                    |                                                                                                    |                                                                                                   |
| Avery                                                                                                    |                                                                                                    |                                                                                                   |
| Brother                                                                                                    |                                                                                                    |                                                                                                   |
| Cltoh                                                                                                    |                                                                                                    |                                                                                                   |
| Arquivo PPD fornecido                                                                                                 | ption (PPD) podem ser freqüentemente encontrados                                                                                                    | em discos de driver que vem                                                                       |
| Arquivos PostScript Printer Descri<br>com as impressoras. Para impres                                                 | soras PostScript eles são freqüentemente parte dos                                                                                                    | drivers Windows <sup>™</sup> .                                                                    |

Figura 11

Marque a segunda opção (Arquivo PPD Fornecido) e logo em seguida informe o diretório onde encontra-se o arquivo PPD (Lembra ?). Clique em AVANÇAR.

| PostScript Printer Description (PPD) fornecidos<br>nde numero de impressoras (não PostScript). Ma:<br>nelhor acesso às funcionalidades específicas da |
|----------------------------------------------------------------------------------------------------|
| nelhor acesso às funcionalidades específicas da                                                                                                    |
|                                                                                                    |
|                                                                                                    |
|                                                                                                    |
|                                                                                                    |
|                                                                                                    |
|                                                                                                    |
|                                                                                                    |
|                                                                                                    |
|                                                                                                    |
|                                                                                                    |
|                                                                                                    |
|                                                                                                    |
| nente encontrados em discos de driver que vem<br>remente parte dos drivers Windows®.                                                                  |
|                                                                                                    |
| 1                                                                                                    |

Figura 12

| pelos fabricantes e também<br>em geral os arquivos PPD for    | bode gerar arquivos PPD para um grande nume<br>necidos pelos fabricantes oferecem melhor ac    | ero de impressoras (não PostScript). M<br>esso às funcionalidades específicas d    |
|---------------------------------------------------------------|------------------------------------------------------------------------------------------------|------------------------------------------------------------------------------------|
| Fabricantes                                                   |                                                                                                |                                                                                    |
| Kodak                                                         |                                                                                                |                                                                                    |
| KonicaMinolta                                                 |                                                                                                |                                                                                    |
| Kyocera                                                       |                                                                                                |                                                                                    |
| Lanier                                                        |                                                                                                |                                                                                    |
| LaserMaster                                                   |                                                                                                |                                                                                    |
|                                                               |                                                                                                |                                                                                    |
| Minolta                                                       |                                                                                                |                                                                                    |
| Mitsubishi                                                    |                                                                                                |                                                                                    |
| Arquivo PPD fornecido                                         |                                                                                                |                                                                                    |
| Arquivos PostScript Printer De<br>com as impressoras. Para im | scription (PPD) podem ser freqüentemente enc<br>pressoras PostScript eles são freqüentemente j | contrados nos discos de drivers que vé<br>parte dos drivers Windows <sup>®</sup> . |
|                                                               |                                                                                                |                                                                                    |

Figura 13

Na tela seguinte clique em APLICAR.

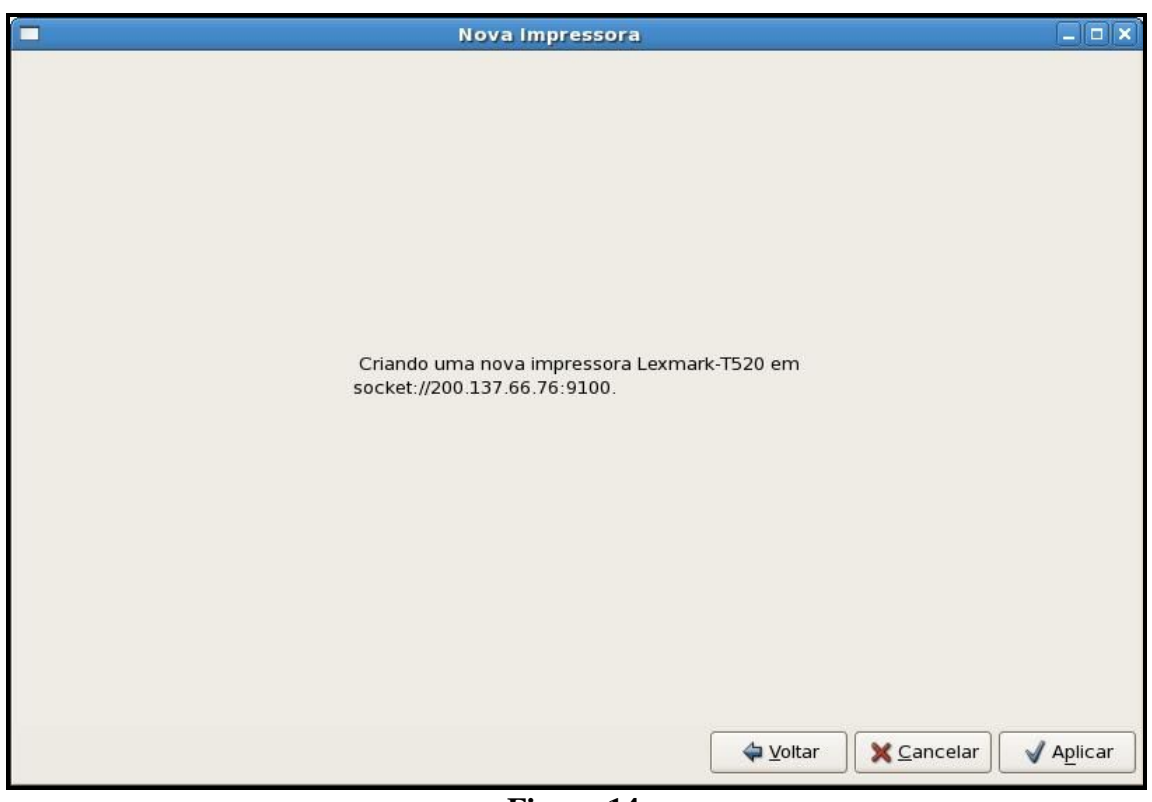

Figura 14

Agora falta pouco! No menu a esquerda da tela você já pode visualizar sua nova impressora (Lexmark-T520) instalada. Agora vamos a ultima configuração:

Clicando na impressora instalada (Lexmark-T520) você observa ao lado direito da tela varias informações que foram preenchidas no decorrer desse roteiro para a configuração da impressora, como: Nome,Localização e Endereço. Logo abaixo dessas informações você irá marcar todas as opções disponíveis (Habilitada, Aceitando trabalhos, Compartilhada) Agora o estado da impressora deverá estar como IDLE. Clique também em "Tornar impressora padrão" e para finalizar e ver se tudo esta certinho imprima uma pagina de teste clicando em "Pagina de teste de impressão". Feche a janela e pronto agora a impressora Lexmark T520 já esta disponível para impressão no seu FEDORA CORE 6.

|                                               |                                 | Config          | uração da impres              | sora - localhost         |                      | _ = ×              |
|-----------------------------------------------|---------------------------------|-----------------|-------------------------------|--------------------------|----------------------|--------------------|
| <u>A</u> rquivo <u>E</u> ditar Aj <u>u</u> da |                                 |                 |                               |                          |                      |                    |
| Nova Impressora Nova Cl                       | asse Copiar                     | Excluir         | Ir ao Servidor At             | 🤣<br>ualizar             |                      |                    |
| Configurações do Serv                         | Configurações                   | Políticas       | Controle de acesso            | Opções de Instalação     | Opções da impressora | Opções de Trabalho |
| ▽ Impressoras Locais                          | Configuração                    | ,               |                               |                          |                      |                    |
| Lexmark-T520                                  | Descrição:                      |                 | Impressora Lexma              | ark Laser Monocromática  | a 15-24 ppm          |                    |
|                                               | Localização:                    |                 | LCAD                          |                          |                      |                    |
|                                               | URI do dispos                   | itivo:          | socket://200.137.66.76:9100   |                          |                      | Alterar            |
|                                               | Fabricante e                    | Modelo:         | delo: Lexmark T520 PS Alterar |                          |                      |                    |
|                                               | Estado da Im                    | pressora:       | Idle                          |                          |                      |                    |
|                                               | Estado                          |                 | Imp                           | ressora Padrão           |                      |                    |
|                                               | 🗹 Habilitada                    |                 | Tor                           | rnar Impressora Padrão   | Impressora padrão nã | ão definida.       |
|                                               | Aceitando                       | trabalhos       |                               | nina da Tanta da Inconce | ,<br>                |                    |
|                                               | Compartilh                      | ada             | Pag                           | gina de leste de impres: | sao                  |                    |
|                                               | Nao publicada<br>Veja as config | )<br>Jurações c | do servidor                   |                          |                      |                    |
|                                               |                                 |                 |                               |                          | Rev                  | erter 🗸 Aplicar    |
| Conectado a localhost                         |                                 |                 |                               |                          |                      |                    |

Figura 15

È isso ae pe pe pe pessoal!!!